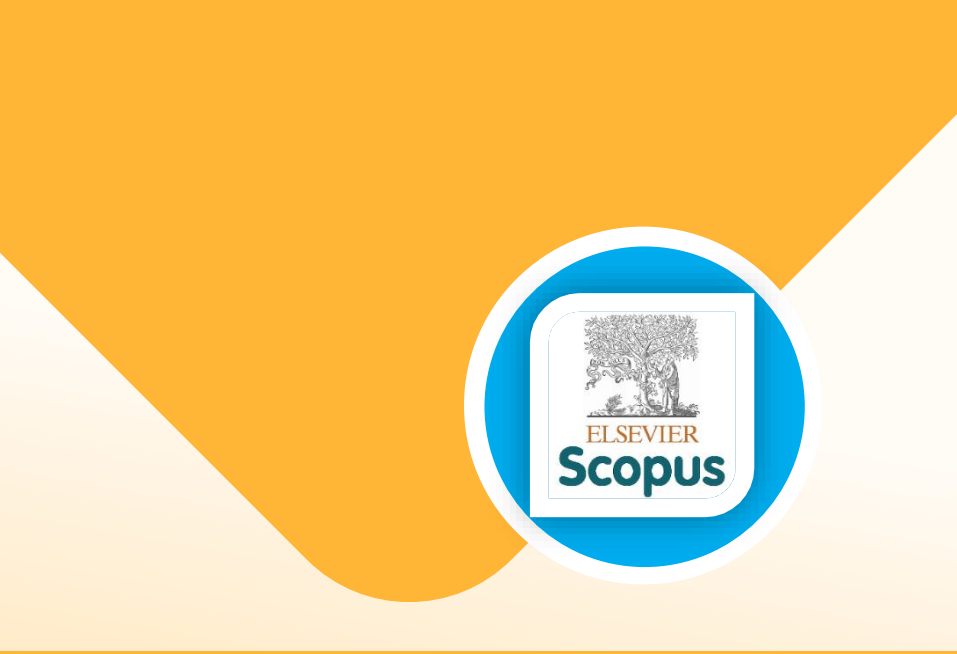

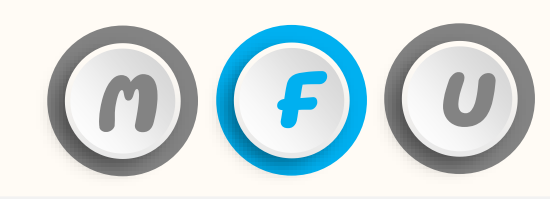

### **อ้ธ**ึการตรวจสอบข้อมูลวารสารในฐานข้อมูล

## Scopus Hat SJR (SCImago Journal & Country Rank)

สำนักงานขัณฑัตศึกษา มหาวัทยาลัยแม่ป้าหลวง โทรศันท์ 0-5391-6137-9 E-nail: graduate@nfu.ac.th

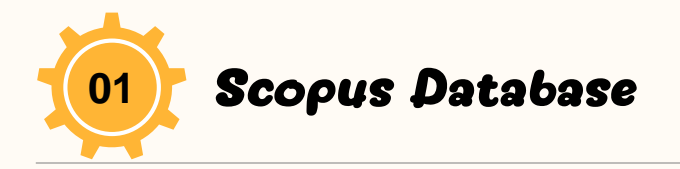

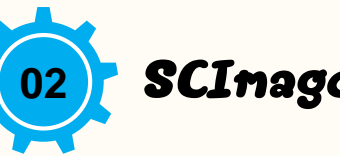

#### SCImago Journal & Country Rank

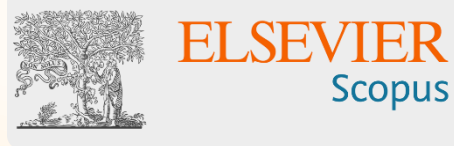

### <u>https://www.scopus.com/</u> เป็นเว็บไซต์ฐานข้อมูลที่รวบรวมวารสารและ บทความวิจัยระดับนานาชาติ ใช้สืบค้นบทความวิจัยุ ข้อมูลการตีนิมน์ของนักวิจัย

> เงลบตนบทตรามระยุ บอมูลการต่ามมาของนกร และข้อมูลของวารสารทั้เน้นในด้านวิทยาศาสตร์ วิทยาการ การแนทย์

>สามารถใช้งานร่วมกับโปรแกรม Mendeley สำหรับการจัดรายการเอกสารอ้างอิง **SJR** Scimago Journal & Country Rank

#### https://www.scimagqjr.com/

 ฟ็นเอ็บไซต์ที่จัดอันดับวารสารโดยใช้ข้อมูลวารสาร บทความวิจัย และจำนวนการอ้างอิงจากสานข้อมูล Scopus
 ใช้สำหรับสืบคันข้อมูลของวารสารที่อยู่ในสานข้อมูล
 Scopus เช่น ค่า h-index, ค่า Quartile และ Citation ของ วารสาร

> เข้าใช้ปรีไม่เสียค่าบริการ

> เมนูที่เข้าใช้งาน ได้แก่ Journal Rankings / Country Ranking

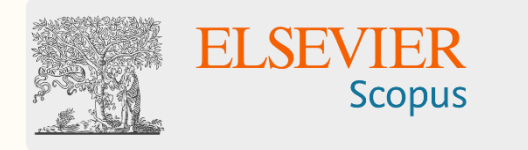

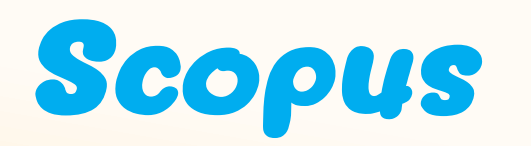

- วิธีดังหาข้อมูลผลงานวิจัยส่วนบุดดลทั้เมนู Author search - วิธีดังหาข้อมูลวารสารที่เมนู Sources

# 🕞 การใช้งานฐานข้อมูล Scopus เขื่องต้น

#### อิธีดันหาข้อมูลแลงานอิจัยส่วนบุคคล Author Search

| Scopus Preview<br>Search for an autho                             | r profile                                            | Q Author Search Sources ⑦                           | Create account Sign in   |                                                                                                    |
|-------------------------------------------------------------------|------------------------------------------------------|-----------------------------------------------------|--------------------------|----------------------------------------------------------------------------------------------------|
| Author last name                                                  | Author                                               | first name 2                                        | รearch Q         3. กรอก | <u>บบพรcopus.con</u> เมนู Author Search<br>ข้อมูล ชื่อ-สกุล<br>เข้อมูล ชื่อสถาบัน (กรณีต้องการคันหาข้อมูลระดับ |
| © ORCID<br>e.g. 1111-2222-3333-444x                               | Search                                               | •                                                   | สถาบัน)<br>4. Clic       | k ปุ่ม Search                                                                                                  |
| About Scopus<br>What is Scopus<br>Content coverage<br>Scopus blog | Language<br>日本語版を表示する<br><b>查看简体中文版本</b><br>查看繁體中文版本 | Customer Service<br>Help<br>Tutorials<br>Contact us | Show deskt               |                                                                                                    |

# 🕞 การใช้งานฐานข้อมูล Scopus เขื่องต้น

#### วิธีดันหาข้อมูลผลงานวิจัยส่วนขุดคล Author Search (ต่อ)

| Scopus Preview                                             |                                                      | Q Author Search Sources (?)   | Create account Sign in           |                                                                                      |
|------------------------------------------------------------|------------------------------------------------------|-------------------------------|----------------------------------|--------------------------------------------------------------------------------------|
| 1 author results                                           |                                                      |                               | About Scopus Author Identifier > |                                                                                      |
| Author last name <b>"wattanasiriwech"</b> , Author first n | ame <b>"darunee</b> "                                |                               |                                  |                                                                                      |
| Refine results<br>Limit to Exclude                         | All ~ Requerers                                      | 1<br>Sort on                  | : Document count (high-low)      | 1. ระบบจะแสดงผลการสืบค้นด้วยชื่อนักวิจัย<br>2. Click ที่ชื่อนักวิจัยเมื่อครายละเอียด |
| Source title                                               | Author Documents                                     | <i>h</i> -index ① Affiliation | City Country/Territory           |                                                                                      |
| Affiliation V<br>City V                                    | ☐ 1 Wattanasiriwech, Darunee 37<br>View last title ∨ | 10 Mae Fah Luang University   | Chiang Rai Thailand              |                                                                                      |
| Limit to Exclude                                           | 20                                                   |                               |                                  |                                                                                      |
|                                                            | Display: results per page                            | 1                             | ∧ Top of page                    | skt                                                                                  |

### 🕞 การใช้งานฐานข้อมูล Scopus เขื่องต้น

#### วิธีดันหาข้อมูลผลงานวิจัยส่วนบุคคล Author Search (ต่อ)

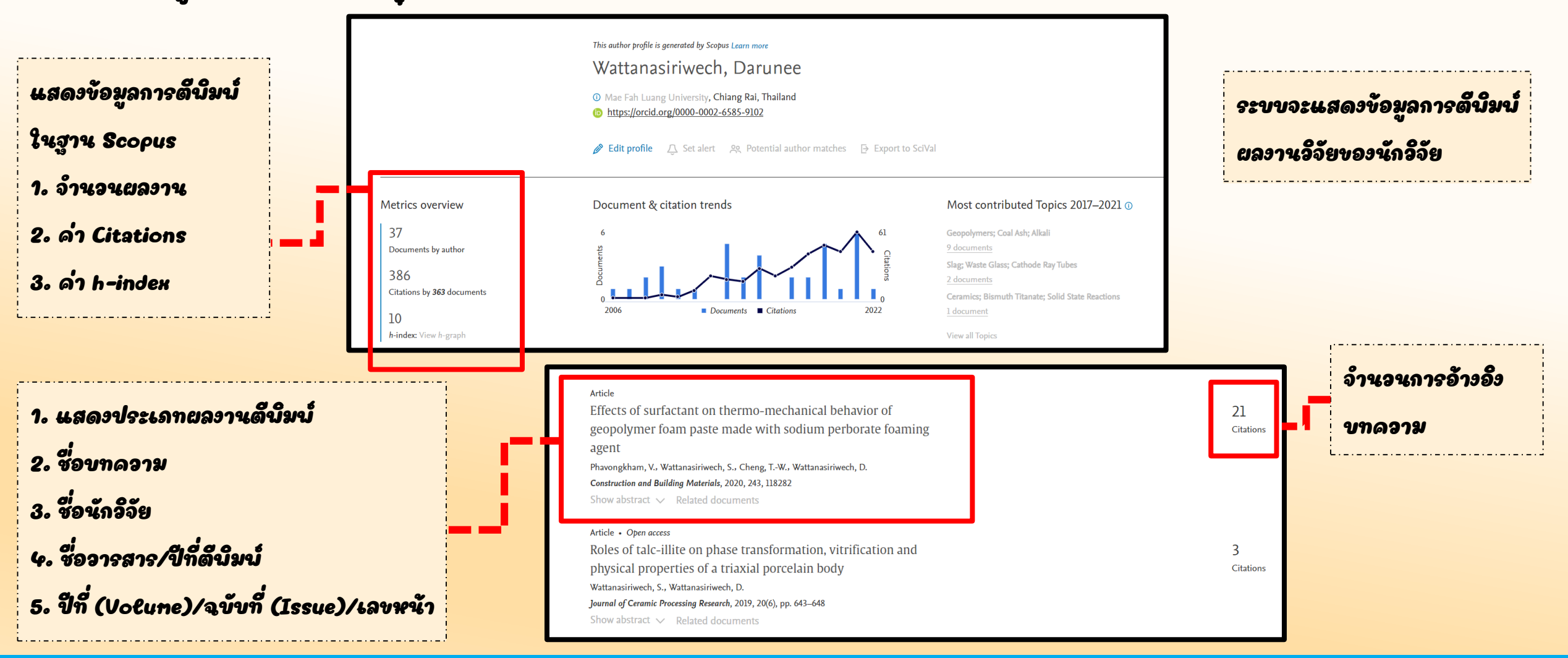

### 🔁 การใช้эานฐานข้อมูล Scopus เขื่องต้น

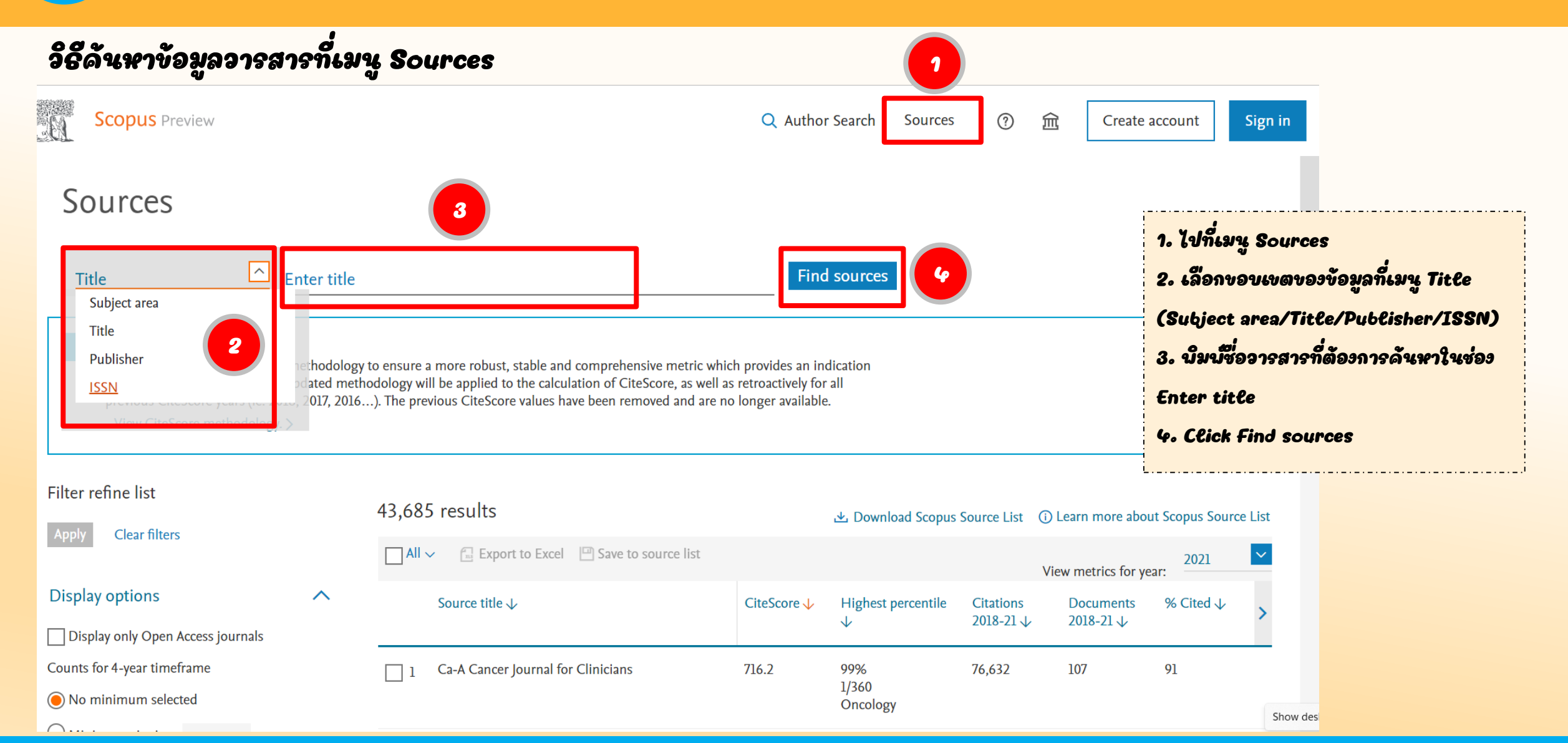

## 🔁 การใช้งานฐานข้อมูล Scopus เขื่องต้น

#### วิธีดันหาข้อมูลอารสารที่เมนู Sources (ต่อ)

| <pre>ilter refine list Appy Clear filters  Clear filters  Display options Outs for 4-year timeframe No minimum selected Minimum citations Minimum documents Source title Show only titles in top 10 percent Ist quartile Show only titles in top 10 percent Ist quartile Show only titles in top 10 percent Show only titles in top 10 percent Show only titles in top 10 pe</pre> | 0 results<br>☐ All ~ 😭 Export to Excel 🖾 Save to source list                                                                                                    |                                                               | 관 Download Scopus S | Source List ① L                                                               | 2. ข้อมูลดังกล่าวแส<br>เทียบได้กับ Quartil |     |    |      |
|----------------------------------------------------------------------------------------------------|----------------------------------------------------------------------------------------------------|---------------------------------------------------------------|---------------------|-------------------------------------------------------------------------------|--------------------------------------------|-----|----|------|
| Display options  Display only Open Access journals Counts for 4-year timeframe                                                                                                    | efine list<br>Clear filters<br>y options<br>tay only Open Access journals<br>for 4-year timeframe<br>nimum selected<br>imum cluators<br>imum documents<br>imum documents<br>imum |                                                               |                     |                                                                               |                                            |     |    |      |
| No minimum selected     Minimum citations     Minimum documents     Citescore highest quartile                                                                                                    | *                                                                                                    | 2 Nature Reviews Materials                                    | 96.7                | 1/386<br>Molecular Biology<br>99%<br>1/298<br>Materials Chemistry             | 27 2                                       | 212 | 89 |      |
| Show only titles in top 10 percent                                                                                                    | artile (                                                                                                    | 3 Nature Medicine                                             | 91.9                | 99%<br>1/204<br>General<br>Biochemistry,<br>Genetics and<br>Molecular Biology | 81,944                                     | 892 | 93 |      |
| Filter refine list       90 results       1         Appy       Clear filters       90 results       1         Display options       Source title ↓       Source title ↓         Display only Open Access journals       1       Nature Reviews Molecular Cell Biology         © No minimum selected       1       Nature Reviews Malerials       3         © Minimum documents       2       Nature Reviews Materials       3         Citescore highest quartile       3       Nature Medicine       3         Ist quartile       3       Nature Medicine       3         Ist quartile       3       Nature Medicine       3         Q2 = Air Percentile (P) Nr Quartile (Q)       Q2       Air Percentile มากกล่า 50%       มต่เต่ำกล่าหรือเก่ากับ 75%         Q3 = Air Percentile มากกล่า 25%       เมต่เต่ำกล่าหรือเก่ากับ 50%       Q4 = Air Percentile ต่ำกล่าหรือเก่ากับ 25%                                                                                                    | 78.0                                                                                                    | 99%<br>1/235<br>Energy Engineering<br>and Power<br>Technology | 39,057              | 501                                                                           | 89                                         |     |    |      |
| Q4 = ค่า Percentile ต่ำกว่าจ                                                                                                    | หรือเท่า                                                                                                    | กับ 25 <i>%</i>                                               | 77.1                | 99%<br>1/210                                                                  | 18,660                                     | 242 | 82 | Show |

#### า. ระบบจะแสดงผลการสืบคัน

2. ข้อมูลดังกล่าวแสดงค่าเปอร์เซ็นไทล์เท่ากับ 99% (หรือ เทียบได้กับ Quartile 1) และอยู่ในลำดับที่ 1 จากทั้งหมด 298 จารสาร ในสาขา Materials Chenistry 3. Click ที่ชื่อจารสารเพื่อดูรายละเอียดเบิ่มเติม

### 🔁 การใช้งานฐานข้อมูล Scopus เขื่องต้น

Materials Science

Materials Science

Materials Science

Materials Chemistry

Electronic, Optical and Magnetic Materials

Curfaces Costings and Films

#1/298

#1/259

#1/129 99th

99th

00th

#### วิธีดันหาข้อมูลวารสารที่เมนู Sources (ต่อ) CiteScore 2021 Nature Reviews Materials 96.7 Scopus coverage years: from 2016 to Present Publisher: Springer Nature SJR 2021 E-ISSN: 2058-8437 23.876 Subject area: (Materials Science: Materials Chemistry) (Materials Science: Electronic, Optical and Magnetic Materials) (Materials Science: Surfaces, Coatings and Films Materials Science: Biomaterials (Energy: Energy (miscellaneous) **SNIP 2021** Source type: Journal 12.625 Save to source list Source Homepage CiteScore rank & trend CiteScore Scopus content coverage 1. ระบบจะแสดงรายละเอียดเกี่ยวกับวารสาร CiteScoreTracker 2022 ① CiteScore 2021 2. โดยจะปรากฏข้อมูล สำนักนิมน์, เลข ISSN, สาขาวิชา, ประเภทของวารสาร 16.625 Citations to date 20,491 Citations 2018 - 2021 96.7 -83.1 = 3. ล่าดัชนี้คุณภาบวารสาร เช่นเดียวกับล่า IF (Inpact Factor) แต่มีอิธีคัดคำนวณคะแนน 212 Documents 2018 - 2021 200 Documents to date Calculated on 05 May, 2022 Last updated on 05 July, 2022 • Updated monthly แตกต่างกัน โดยใช้การอ้างอิ่งข้อมูลจากฐาน Scopus CiteScore rank 2021 แสดงลำดับและค่าเปอร์เซ็นไทล์ของวารสาร Category Rank Percentile - สาขา Materials Chenistry อยู่ในลำดับที่ 1 จาก 298 หรือเทียบเป็นเปอร์เซ็นไทล์ที่ 99

เปอร์เซ็นไกล์กี่ 99

9

- สาขา Electronic, Optical and Magnetic Materials อยู่ในลำดับที่ 1 จาก 259 หรือเทียบ

### SCImago Jourant & Country Rank (SJR)

- อีธีการหาด่า Quartile ของอารสาร
 - อีธีการหาด่า Percentile ของอารสาร

#### อิธีดันหาด่า Quartile ของอารสาร

| Journal Rankings Country Rankings Viz Tools Help About Us<br>SJR<br>Scimago Journal & Country Rank<br>1<br>1<br>1<br>1<br>1<br>1<br>1<br>1<br>1<br>1<br>1<br>1<br>1 | 1. ไปที่ <u>https://www.scimagojr.com</u><br>ระบุชื่ออารสารในช่องดันหา |
|----------------------------------------------------------------------------------------------------|------------------------------------------------------------------------|
| New: SCImago Research Group statement on the war in Ukraine                                                                                                    | •<br>2. กดดันหา (ภาบแว่นงยาย)                                          |
| WHAT IS SCIMAGOJR FOR?                                                                                                    |                                                                        |
|                                                                                                    |                                                                        |
| JOURNAL RANKS     COUNTRY RANKS     VIZ TOOLS       EXPLORE     EXPLORE     EXPLORE                                                                                 |                                                                        |
|                                                                                                    |                                                                        |

#### อิธีดันหาด่า Quartile ของอารสาร (ต่อ)

|           |                            |                                                                                                    |                         | also developed by scimago: IIII SCI | IMAGO INSTITUTIONS RANKINGS               |
|-----------|----------------------------|----------------------------------------------------------------------------------------------------|-------------------------|-------------------------------------|-------------------------------------------|
| SJR Scima | igo Journal & Country Rank |                                                                                                    |                         | Enter Journal Title, ISSN or I      | Publisher Name Q                          |
|           |                            | Home Journal Rankings Country Rankings                                                                         | Viz Tools Help About Us |                                     |                                           |
|           | journal of fungi           | ۹ 🚺                                                                                                    |                         |                                     |                                           |
|           |                            |                                                                                                    |                         | 1 - 1 of 1                          | 1. ระบบจะแสดงข้อมูลของวารสาร              |
|           | Journal of Fungi           | 2                                                                                                    |                         |                                     | (ยกตัวอย่าง: วารสาร Journal of Fung       |
|           | Switzerland<br>MDPI AG     |                                                                                                    |                         |                                     | 2. Click เนื่อดูรายละเอียดเกี่ยวกับวารสาร |
|           |                            |                                                                                                    |                         | 1 - 1 of 1                          |                                           |
|           |                            |                                                                                                    |                         |                                     |                                           |
|           |                            |                                                                                                    |                         |                                     |                                           |
|           |                            |                                                                                                    |                         |                                     |                                           |
|           |                            | ر الله SCImago المجاور المحافظ المحافظ المحافظ المحافظ المحافظ المحافظ المحافظ المحافظ المحافظ المحافظ المحافظ | copus                   |                                     |                                           |

#### อธิ์ดั้นหาด่า Quartile ของอารสาร (ต่อ)

| Journal of Fungi 🖯                                       |                                                 |           |                                |                                  |
|----------------------------------------------------------|-------------------------------------------------|-----------|--------------------------------|----------------------------------|
|                                                          |                                                 |           |                                | <u>ระบบจะแสดงข้อมูลของจารสาร</u> |
| COUNTRY                                                  | SUBJECT AREA AND CATEGORY                       | PUBLISHER | H-INDEX                        | - ประเทศที่วัดตั้งวารสาร         |
| Switzerland                                              | Agricultural and Biological                     | MDPI AG   | 30                             |                                  |
| Universities and research<br>institutions in Switzerland | Ecology, Evolution,<br>Behavior and Systematics |           | 37                             | - สาขางานอิจัย                   |
|                                                          | Medicine                                        |           |                                | - สำนักบัมบ์                     |
|                                                          | - Microbiology (medical)                        |           |                                |                                  |
| PUBLICATION TYPE                                         | ISSN                                            | COVERAGE  | INFORMATION                    | - ค่า h-index                    |
| Journals                                                 | 2309608X                                        | 2015-2021 | Homepage                       | - ประเภทบทความวิจัย              |
|                                                          |                                                 |           | How to publish in this journal |                                  |
|                                                          |                                                 |           | David.Perlin@hmh-cdi.org       | - lav ISSN                       |
| SCOPE                                                    |                                                 |           |                                | - ปีที่ดีบัมบ์                   |

Journal of Fungi (ISSN 2309-608X) is an international, peer-reviewed scientific open access journal that provides an advanced forum for studies related to pathogenic fungi, fungal biology, and all other aspects of fungal research. The journal publishes reviews, regular research papers, and communications in quarterly issues. Our aim is to encourage scientists to publish their experimental and theoretical results in as much detail as possible. Therefore, there is no restriction on paper length. Full experimental details must be provided so that the results can be reproduced. Especially welcome are: manuscripts regarding research proposals and ideas. electronic files or software containing full details of calculations and experimental procedure; if these cannot be published via conventional media, they can be deposited as supplementary material. manuscripts containing summaries and surveys on research cooperation; actual and future projects (e.g., those founded by national governments or others) are also appreciated, as they provide interesting information for a broad field of users. Pathogenic Fungi Medical Mycology, Medicinal Fungi Fungi and Health, Fungi and Dermatitis Parasitic Fungi Fungal Molecular Phylogeny Fungi and Plants, Soil Fungi Fungal Toxicology Fungal Genetics and Evolution Fungal Biology, Diversity and Ecology Fungal Applied Technology.

- ของแพดงานวัลัยของวารสาร

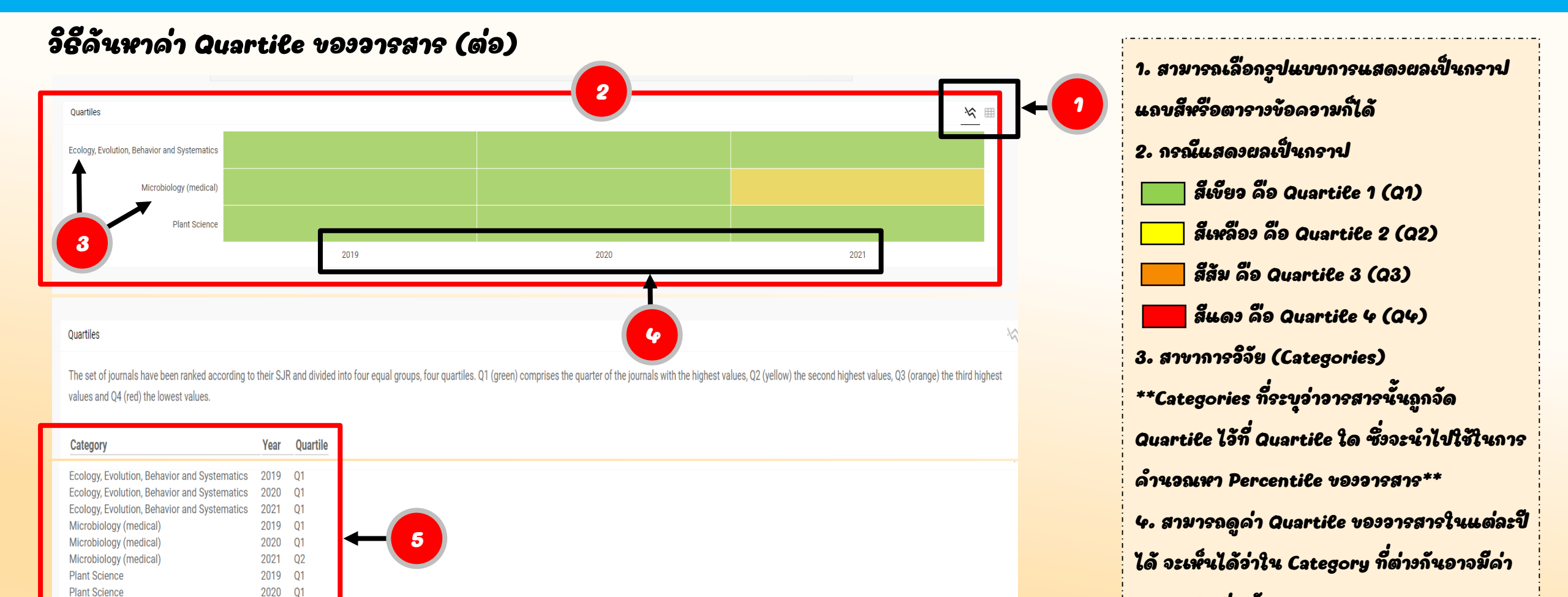

Plant Science

2021 01

Quartile ต่างกัน

5. กรณ์แสดงผลเป็นตาราง

#### อ้ธีดันหาด่า Quartile ของอารสาร (ต่อ)

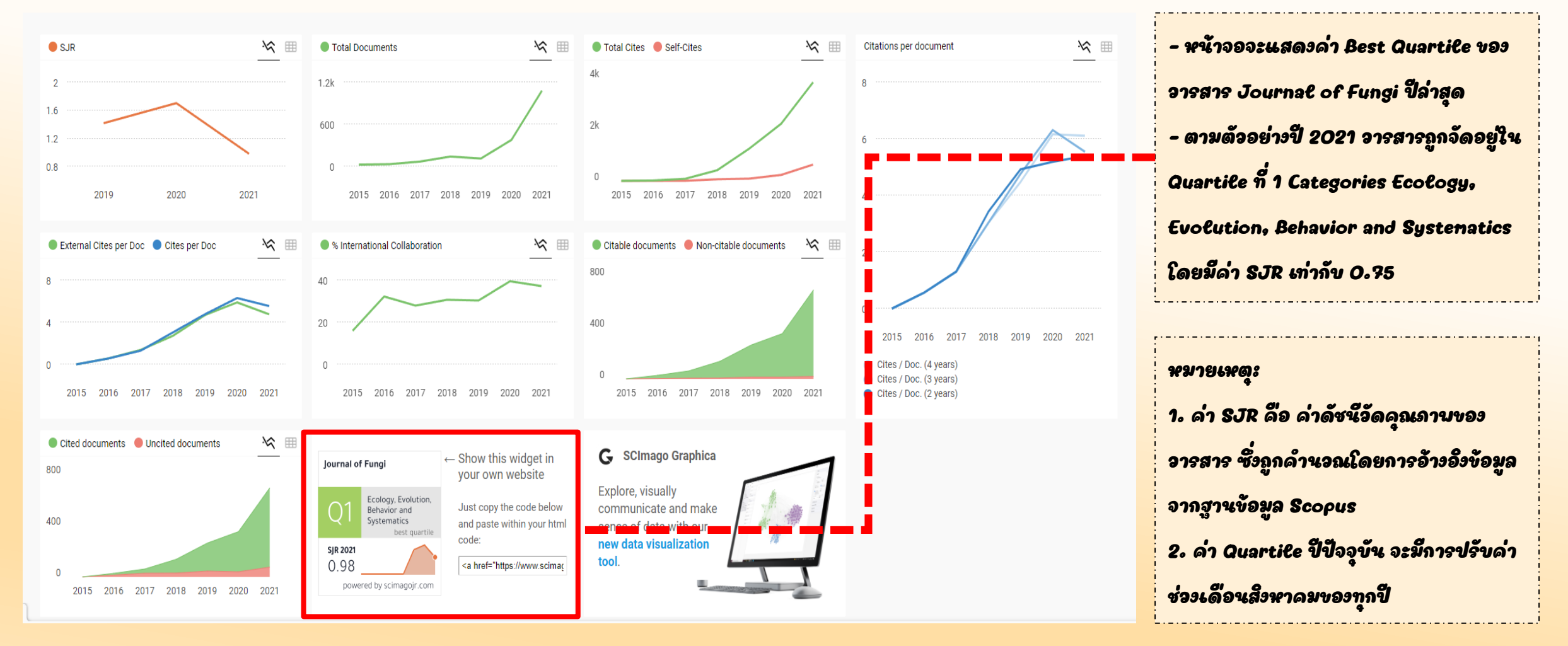

#### วิธีดังหาด่า Percentile ของวารสาร

|                                             | also developed by scimago | SCIMAGO INSTITUTIONS RANKINGS      |          |
|---------------------------------------------|---------------------------|------------------------------------|----------|
|                                             |                           |                                    |          |
| <b>SJR</b><br>Scimago Journal & Country F   | Rank                      |                                    |          |
| Enter Journal Title, ISSN or Publisher Name | Q.                        | า. ไปที่เอ็บไซต์ https://www.scina | gqjr.com |
| New: SCImago Research Group statement o     | on the war in Ukraine     | 2. เลือกเมน Journal Rankings       |          |
| WHAT IS SCIMAGOJR                           | FOR?                      |                                    |          |
|                                             |                           |                                    |          |
| JOURNAL RANKS COUNTRY RANKS                 | VIZ TOOLS<br>EXPLORE      |                                    |          |

#### วิธีดันหาด่า Percentile ของวารสาร (ต่อ)

|     |                       |                                            |                                         |               |                |                |                |             |                  |                 |                |                     | GO INSTITUTIONS RANKINGS   |          |
|-----|-----------------------|--------------------------------------------|-----------------------------------------|---------------|----------------|----------------|----------------|-------------|------------------|-----------------|----------------|---------------------|----------------------------|----------|
| SJR | Scimago Journal & Cou | untry Rank                                 |                                         |               |                |                |                |             |                  |                 | Enter Journal  | Title, ISSN or Publ | isher Name Q               |          |
|     |                       | Home                                       | Journal Ranking                         | js Count      | ry Rankings    | Viz Too        | ls Hel         | p Abou      | t Us             |                 |                |                     |                            |          |
|     |                       | ÷                                          |                                         | Ads           | by <b>Goog</b> | le             |                |             |                  |                 |                |                     |                            |          |
|     |                       |                                            |                                         | Stop seeing t | his ad Why     | y this ad? ①   |                |             |                  |                 |                |                     |                            |          |
|     |                       |                                            |                                         |               |                |                |                |             |                  |                 |                |                     |                            |          |
|     |                       |                                            |                                         |               |                |                |                |             |                  |                 |                |                     |                            |          |
|     |                       |                                            |                                         |               |                | 3              |                |             |                  |                 | 5              |                     | 1. เมนู Subject            | t Areas  |
|     |                       |                                            |                                         |               |                | Y              |                |             |                  |                 |                |                     | 2. LNU Subject             | t Categ  |
|     |                       | All subject areas                          | ect categories                          | All regio     | ons / countrie | es V           | All types      |             | ~                | 2021            | •              |                     |                            | J        |
|     |                       |                                            | <b>≜</b>                                |               |                |                |                |             | +                |                 |                |                     | ี่ วานอจย                  |          |
|     |                       | Only Open Access Journals Only SciELO      | Journals 📄 Only Vbs                     | Journals ?    |                | Display j      | ournals with   | at least 0  | Citable D        | locs. (3years)  | Apply          |                     | 3. เมนู Region             | s/Coun   |
|     |                       |                                            | 2                                       |               |                |                |                |             | 4                | <u>+</u>        | Download data  |                     |                            | •        |
|     |                       |                                            |                                         |               |                |                |                |             |                  | 1 - 50 of :     | 27339          |                     | , <b>U</b> 36011017   4692 |          |
|     |                       | Title                                      | Type ↓ S                                | SJR H         | Total<br>Docs. | Total<br>Docs. | Total<br>Refs. | Total Cites | Citable<br>Docs. | Cites /<br>Doc. | Ref. /<br>Doc. |                     | ધ. દાર્શ્વ Types           | เป็นการเ |
|     |                       |                                            | ,,,,,,,,,,,,,,,,,,,,,,,,,,,,,,,,,,,,,,, | Index         | (2021)         | (3years)       | (2021)         | (3years)    | (3years)         | (2years)        | (2021)         |                     | 5. เลือกขี้ที่ต้อง         | การคันเ  |
|     |                       | 1 Ca-A Cancer Journal for Clinicians       | journal 56.2                            | 204 182       | 41             | 121            | 4006           | 17959       | 78               | 186.75          | 97.71 📕        |                     |                            |          |
|     |                       |                                            |                                         | K 1           |                |                |                |             |                  |                 |                |                     | <i></i>                    |          |
|     |                       | 2 Nature Reviews Molecular Cell<br>Biology | journal 33.2                            | 213<br>Q1 452 | 111            | 338            | 9025           | 13797       | 161              | 38.55           | 81.31          |                     |                            |          |
|     |                       |                                            | 21 3                                    | 248           |                |                |                |             |                  |                 |                |                     |                            |          |
|     |                       | 3 Quarterly Journal of Economics           | journal                                 | 272           | 48             | 111            | 3406           | 2241        | 110              | 16.30           | 70.96          |                     |                            |          |

ป็นการเลือกกลุ่มสาขางานอิจัย ries เป็นการเลือกหมวดหมู่ของ

ries เป็นการเลือกภูมิภาคหรือ

. ล็อกประเภท**งอ**งงานอ็จัย

#### อิธีดันหาด่า Percentile ของอารสาร (ต่อ)

| 1                                       |                                               |                        |            |                          |                         | 3                     |                         |                           |                          |                       | 5             |
|-----------------------------------------|-----------------------------------------------|------------------------|------------|--------------------------|-------------------------|-----------------------|-------------------------|---------------------------|--------------------------|-----------------------|---------------|
| Agricultural and<br>Biological Sciences | Agricultural<br>Biological So<br>(miscellaneo | and<br>ciences<br>ous) | Ě          | United S1                | tates                   | Jo                    | ournals                 | ×                         | 2020                     |                       | Ý             |
| ] Only Open Access Journals 🗌 (         | Only SciELO Journ                             | als 🗌 q                | 2          | rnals                    |                         | Display journ         | nals with at leas       |                           | ble Docs. (3yea          | rs) ∨ //              | Apply<br>data |
| Title                                   | Туре                                          | ↓ SJR                  | H<br>index | Total<br>Docs.<br>(2020) | Total Docs.<br>(3years) | Total Refs.<br>(2020) | Total Cites<br>(3years) | Citable Docs.<br>(3years) | Cites / Doc.<br>(2years) | Ref. / Doc.<br>(2020) |               |
| 1 Molecular Systems Biology 🥃           | ) journal                                     | 8.523<br>Q1            | 156        | 86                       | 178                     | 6024                  | 1748                    | 156                       | 9.50                     | 70.05                 |               |
| <b>3</b> Jogical Reviews                | journal                                       | 4.993<br>Q1            | 174        | 85                       | 318                     | 20541                 | 3851                    | 318                       | 11.63                    | 241.66                |               |
| 3 PLoS Biology 👌                        | journal                                       | 4.127<br>Q1            | 281        | 350                      | 1127                    | 23542                 | 7983                    | 1107                      | 6.87                     | 67.26                 |               |
| 4 Current Biology                       | journal                                       | 3.822<br>Q1            | 331        | 926                      | 2433                    | 38315                 | 14941                   | 2266                      | 5.76                     | 41.38                 |               |
| 5 Communications Biology 👌              | journal                                       | 2.812<br>Q1            | 42         | 734                      | 706                     | 41082                 | 3668                    | 667                       | 5.20                     | 55.97                 |               |
| 6 BioScience                            | journal                                       | 2.761<br>Q1            | 219        | 131                      | 375                     | 5572                  | 2113                    | 257                       | 4.79                     | 42.53                 |               |

| ต้ออย่างการค้นหา Percentile ของอารสาร PLoS Biology        |  |
|-----------------------------------------------------------|--|
| า. เลือก Subject Areas โดนเลือกสาขางานอิจัยเป็น           |  |
| Agricultural and Biological Sciences                      |  |
| 2. เลือก Subject Categories โดนเลือกหมวดหมู่ของงานวิจัย   |  |
| เป็น Agricultural and Biological Sciences (Miscellaneous) |  |
| 3. เลือก Regions/Countries โดยเลือกประเทศเป็น United      |  |
| States                                                    |  |
| ५. เลือก Types โดยเลือกประเภทของงานอีจัยเป็น journals     |  |
| 5. เลือกปี 2020                                           |  |
| 6. Click ปุ่ม Apply                                       |  |
| 3. อะปรากลข้อมอ Percentile ของอารสาร PLoS Biology         |  |

#### อ้ธีดันหาด่า Percentile ของอารสาร (ต่อ)

| Agricultural and<br>Biological Sciences | Agricultural<br>Biological So<br>(miscellaneo | and<br>ciences<br>ous) | ~          | United St                | ates                    | √ Jo                  | ournals                 | ~                         | 2020                          |                                     | ~            |
|-----------------------------------------|-----------------------------------------------|------------------------|------------|--------------------------|-------------------------|-----------------------|-------------------------|---------------------------|-------------------------------|-------------------------------------|--------------|
| Only Open Access Journals Only          | / SciELO Journ                                |                        | nly WoS Ja | ournals 🥐                |                         | Display jourr         | als with at lea         | st 0 Cita                 | ble Docs. (3yer               | 2 A                                 | pply<br>data |
| Title                                   | Туре                                          | ↓ SJR                  | H<br>index | Total<br>Docs.<br>(2020) | Total Docs.<br>(3years) | Total Refs.<br>(2020) | Total Cites<br>(3years) | Citable Docs.<br>(3years) | 1<br>Cites / Doc.<br>(2years) | - 43 of 43<br>Ref. / Doc.<br>(2020) | . >          |
| 1 Molecular Systems Biology 👌           | journal                                       | 8.523<br>Q1            | 156        | 86                       | 178                     | 6024                  | 1748                    | 156                       | 9.50                          | 70.05                               |              |
| 2 Biological Reviews                    | journal                                       | 4.993<br>Q1            | 174        | 85                       | 318                     | 20541                 | 3851                    | 318                       | 11.63                         | 241.66                              |              |
| 3 PLoS Biology 👌                        | journal                                       | 4.127<br>Q1            | 281        | 350                      | 1127                    | 23542                 | 7983                    | 1107                      | 6.87                          | 67.26                               |              |
| 4 Current Biology                       | journal                                       | 3.822<br>Q1            | 331        | 926                      | 2433                    | 38315                 | 14941                   | 2266                      | 5.76                          | 41.38                               |              |
| 5 Communications Biology 👌              | journal                                       | 2.812<br>Q1            | 42         | 734                      | 706                     | 41082                 | 3668                    | 667                       | 5.20                          | 55.97                               |              |
| 6 BioScience                            | journal                                       | 2.761<br>Q1            | 219        | 131                      | 375                     | 5572                  | 2113                    | 257                       | 4.79                          | 42.53                               |              |

 ระบบจะแสดงข้อมูลรายการจารสารที่อยู่ใน Categories Agricultural and Biological Sciences (niscellaneous)
 โดยใน Categories Agricultural and Biological Sciences (niscellaneous) จะมีอารสารในหมวดหมู่ ดังกล่าว จำนวน 43 รายการ
 ระบบจะแสดงชื่อและลำดับของอารสาร โดยเรียงจากค่า SJR มากไปน้อย และมีค่า Quartile แสดงให้ดูด้วย